# Assign a Primary Schedule Job

### **Overview**

When an employee is hired or has a labor metric change (promotion, transfer), mySchedule assigns the employee as Unassigned in the Primary Schedule Job field. The following statuses are considered Unassigned Labor:

- New hires •
- Transfers from other stores .

Companies

Promotions

#### Process

Store Director/Schedule Writers must review and assign a Primary Schedule the Unassigned Labor report BEFORE starting the schedule for the week.

In this exercise, Mary Richards was promoted to a Floral Manager and appeared in the Unassigned Labor report. The Store Director/Schedule Writer will need to update her information in the Personnel tab.

### From the main screen:

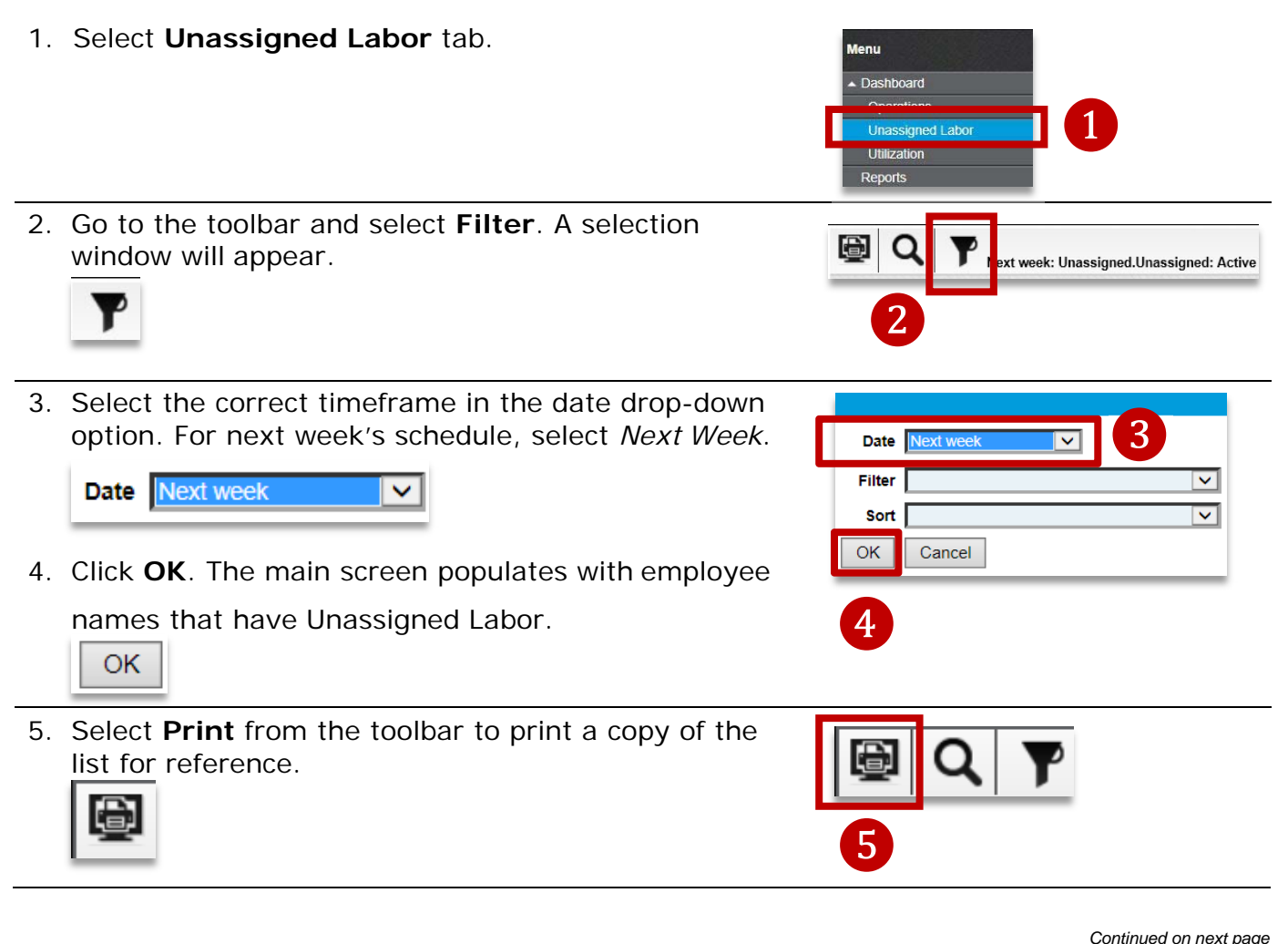

**lbertsons**°

Companies

### Assign a Primary Schedule Job (continued)

6. Select the **Personnel** tab. 6 7. Select the Filter icon to change the settings. A C selection window will appear. 8. Use the drop down option to select All in the Status field. Labor . Filter  $\sim$ Sort Inactive 9. Select OK. Status All OK ОΚ Cancel 9 10.Refer to your Unassigned Labor print out. Go to Richards, Mary: 8518511 the toolbar and use the drop down to locate the employee. (Mary Richards) V 11.Select Employee Information from the secondary toolbar. \*If not already selected\* Employee Information Scheduling Employee Benefits Employee Contact Employee Information 11 12.Go to the Job Information table and locate the Job In Primary Scheduled Job field. The value is Hire Dat 12/26/200 defaulted to Unassigned. Unassigned. Select the Seniority Date 12/26/2006 Contract Entry Date 10/01/2014 drop down option and selection window will Contract LvI Number Labor Agreement appear. Location Group NA Labor Job Group HEAD FLORAL Job Class Grouping Floral Dept Mgrs Job Title Floral Manager Home Dept 315 Acct Code 200 Unassigned. Unassigned Primary Sch Job

Continued on next page

Assign a Primary Schedule

lbertsons<sup>®</sup>

Companies

## Assign a Primary Schedule Job (continued)

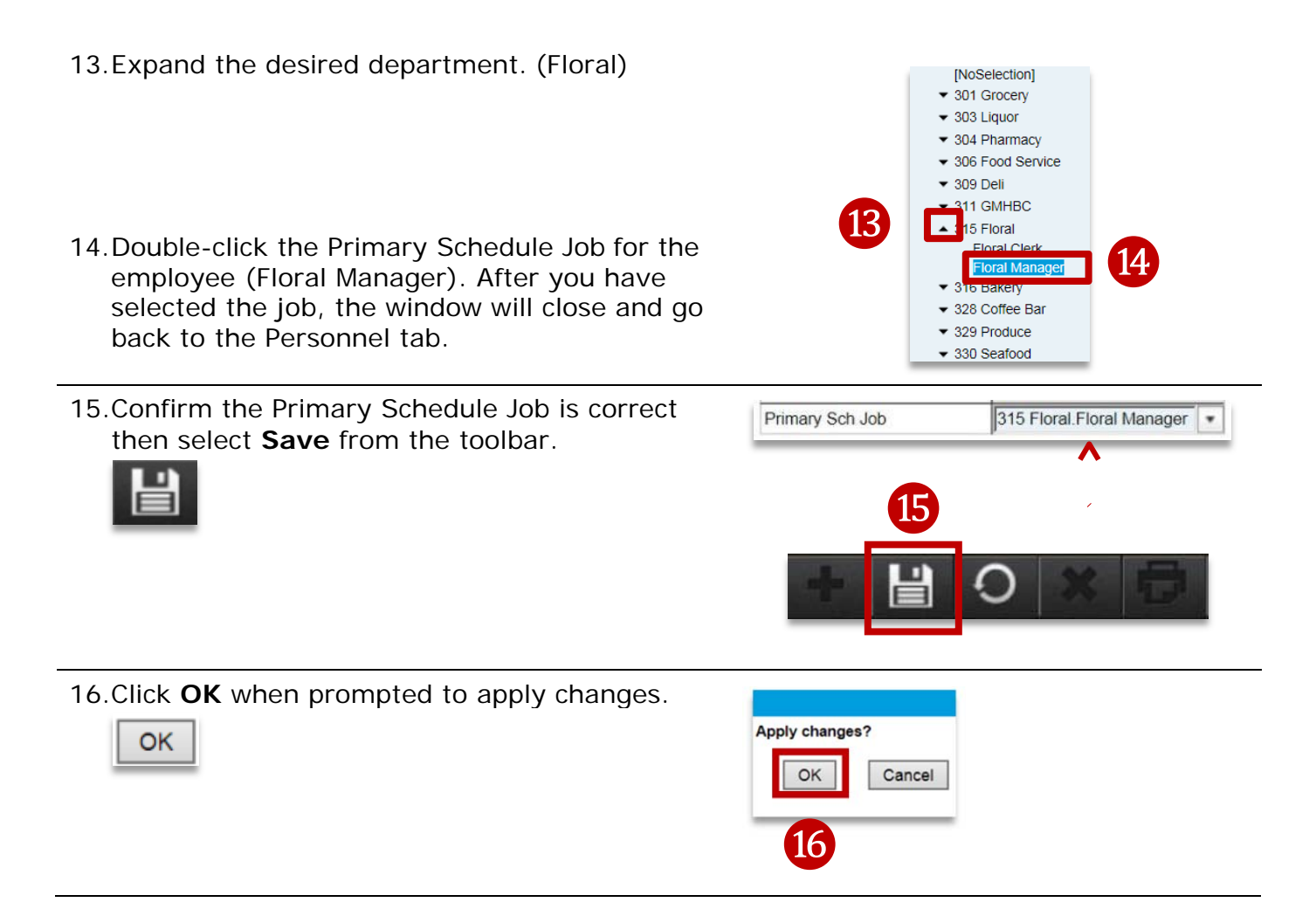